## ENDING THE AUCTION

betterworld

#### A bidder goes to place a \$10 bid.

#### betterworld

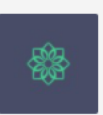

#### Internal Demo

Children & Youth Services

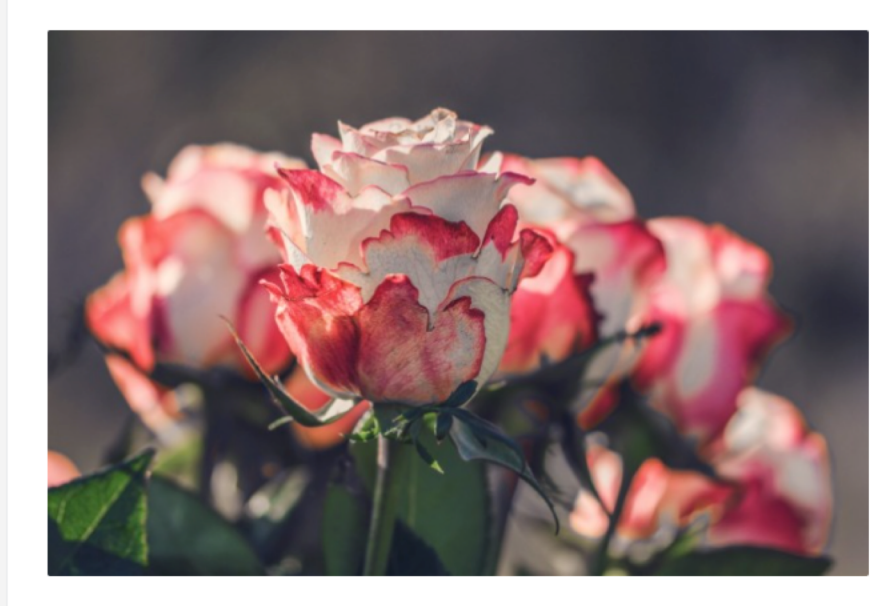

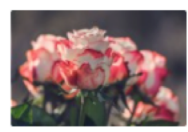

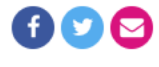

Demo Auction

#### 100 Roses for Valentines Day

100 of these roses delivered to the address of your choice

Estimated value: \$150 Charlottesville, VA

STARTING BID

TIME REMAINING

Run a campaign Log in

Follow

Share

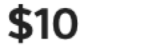

----

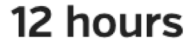

Bid

\$ Must be at least \$10 \$ .00

♡ Add favorite

## If it's their first time, the bidder logs in or quickly creates an account and enters their information.

|                                                                                                    | betterworld                                                                   |                                                       |         |
|----------------------------------------------------------------------------------------------------|-------------------------------------------------------------------------------|-------------------------------------------------------|---------|
| ACK TO DEMO AUCTION                                                                                                    |                                                                               |                                                       |         |
| SUPPORT BETTERWORLD.ORG WITH A ONE-TIME TIP<br>BetterWorld provides best-in-class tools to nonpr<br>do so! Thank you for including a separate one-tim | ofits completely for free. We rely on your support to<br>e tip of: <b>\$2</b> | 🔹<br>Internal Demo                                    |         |
| Personal information                                                                                                    |                                                                               |                                                       |         |
| Have an accou                                                                                                    | int? Log in                                                                   |                                                       |         |
| FIRST NAME                                                                                                    | LAST NAME                                                                     |                                                       |         |
| EMAIL                                                                                                    | CREATE A PASSWORD ?                                                           | 100 Roses for Valentines Day                          |         |
|                                                                                                    |                                                                               | Bid on 100 Roses for Valentines Day                   | \$10.00 |
|                                                                                                    |                                                                               | Total                                                 | \$10.00 |
| Payment information                                                                                                    |                                                                               | Tip now to BetterWorld.org                            | \$0.00  |
| All information is secure and encrypted.                                                                                                    |                                                                               | Winning bids will be processed at end of the auction. | the     |
|                                                                                                    |                                                                               | LAll bids are final.                                  |         |
| â CARD                                                                                                    |                                                                               |                                                       |         |
| Card number                                                                                                    | MM/YY CVC                                                                     | bw                                                    |         |
|                                                                                                    |                                                                               |                                                       |         |

### The bidder places a \$10 bid for the item.

| A RELUCE MULTICINE                                                                                                    |                                                           |
|----------------------------------------------------------------------------------------------------|-----------------------------------------------------------|
|                                                                                                    |                                                           |
| Our payment service provider, Stripe, charges a standard card processing fee of 2.9% + \$0.30 on each transaction. To ensure Internal Demo receives the full value of your bids, would you be willing to cover the Stripe fee for any items you win in this auction? For this \$10 bid, \$0.61 would cover the fee. For more details, please click here. | Internal Demo                                             |
| Yes, count me in                                                                                                    |                                                           |
| SUPPORT BETTERWORLD.ORG WITH A ONE-TIME TIP         BetterWorld provides best-in-class tools to nonprofits completely for free. We rely on your support to do so! Thank you for including a separate one-time tip of:         \$2 \rightarrow         Want to disable this?                                                                              |                                                           |
| Payment information                                                                                                    | 100 Poses for Valentines Day                              |
| All information is secure and encrypted.                                                                                                    | too Roses for valentines Day                              |
|                                                                                                    | Bid on 100 Roses for Valentines Day \$10.00               |
| Visa ending in , expiring on                                                                                                    | Total \$10.00                                             |
| Pay with a different card                                                                                                    | Tip now to BetterWorld.org \$0.00                         |
| Shipping address is same as billing address                                                                                                    | Winning bids will be processed at the end of the auction. |
| Place bid                                                                                                    |                                                           |
| Shipping address is same as billing address           Place bid                                                                                                    | Winning bids will be processed at the end of the auction. |

### Here's the confirmation screen the bidder receives.

|                                                                                                    | betterworld                                                       |                                                           |
|----------------------------------------------------------------------------------------------------|-------------------------------------------------------------------|-----------------------------------------------------------|
| < BACK TO DEMO AUCTION                                                                                  |                                                                   |                                                           |
| Thank you, Whit!                                                                                        |                                                                   | *                                                         |
| Your bid has been placed successfully, and ye                                                           | ou'll receive an email receipt in a moment.                       | Internal Demo                                             |
| Return to auction Return to 100 Roses for Vale                                                          | entines Day                                                       |                                                           |
| Spread the word<br>Auctions shared on social media are muc<br>goals. Please consider helping Internal D | th more likely to meet their fundraising<br>emo get the word out! |                                                           |
| <b>f</b> share                                                                                          | Y TWEET                                                           | 100 Roses for Valentines Day                              |
| EMAIL                                                                                                   | Scopy Link                                                        | Bid on 100 Roses for Valentines Day \$10.00               |
|                                                                                                    |                                                                   | Tip now to BetterWorld.org \$0.00                         |
|                                                                                                    |                                                                   | Winning bids will be processed at the end of the auction. |
|                                                                                                    |                                                                   | All bids are final.                                       |
|                                                                                                    |                                                                   | рш                                                        |

#### Here's the confirmation email the bidder receives.

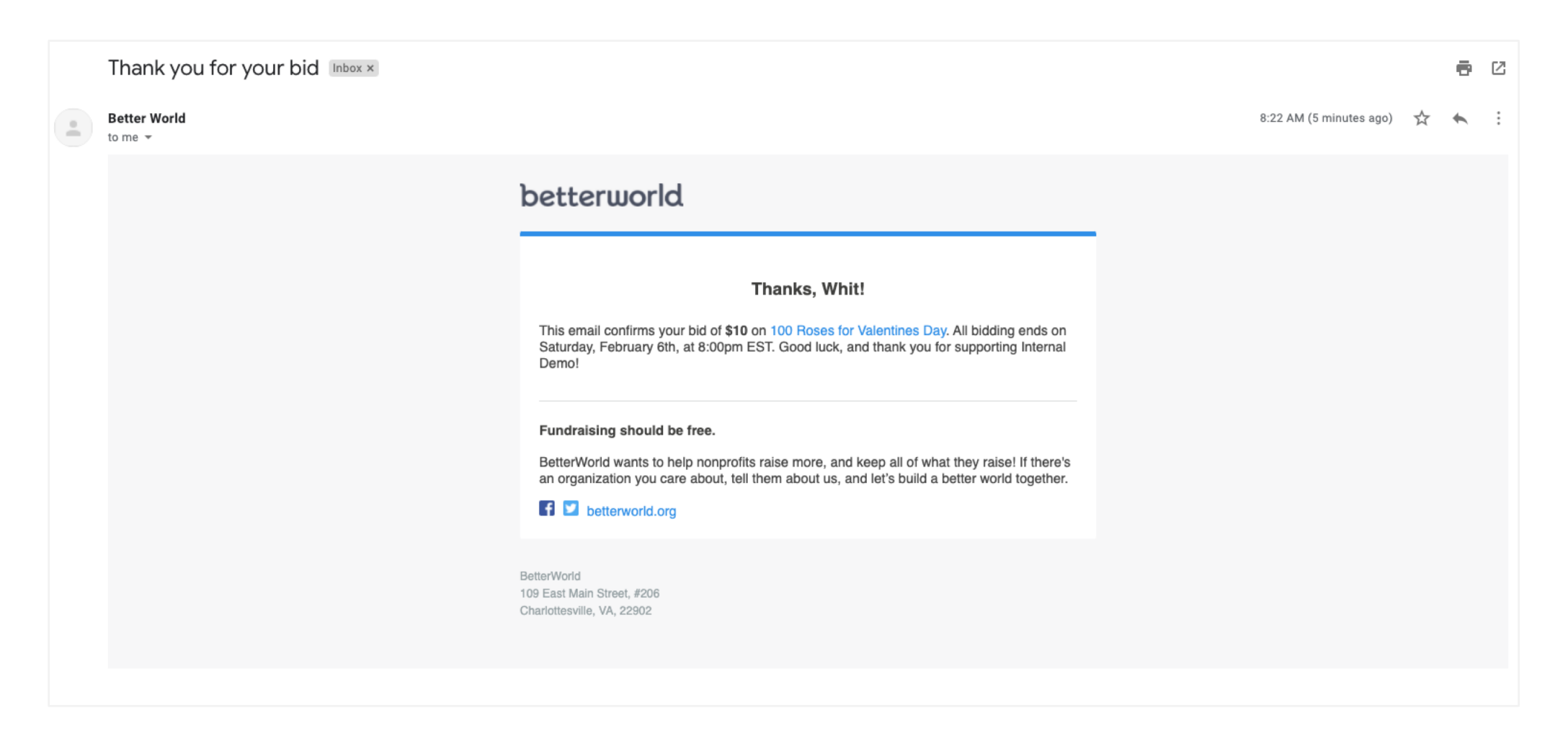

At the time you set, the auction ends, and no more bidding is allowed. The winning bid for this item is \$10.

| betterworld               | Dashboard <u>Ω</u> +                                                                                                    |
|---------------------------|----------------------------------------------------------------------------------------------------|
| Children & Youth Services | Follow Share                                                                                                    |
|                           | <section-header><text><section-header><section-header><section-header><section-header><section-header><section-header><section-header><text></text></section-header></section-header></section-header></section-header></section-header></section-header></section-header></text></section-header> |
|                           | ♡ ADD FAVORITE                                                                                                    |

#### You'll log into the dashboard and click "Close Auction Now" to formally end the auction.

| bw      | <b>Q</b> Search anything            |                                                                                                    | 🙏 💿 Internal Demo 🗸                                                                                    |
|---------|-------------------------------------|----------------------------------------------------------------------------------------------------|----------------------------------------------------------------------------------------------------|
| eî<br>Ø | DEMO AUCTION<br>View                | Ready to close your auction?<br>This auction has ended. Once you close it, you will no longer be able to extend it by changing the e<br>charge the winning bidders. | nd date, and all winning bids will be finalized. Once you have closed this auction you will be able to |
| 3       | Overview<br>Items<br>Bids           | Close auction now                                                                                                    |                                                                                                    |
|         | Outreach<br>Payments<br>Fulfillment |                                                                                                    | status ?                                                                                               |
| æ       | Settings                            | \$1U                                                                                                    | Ended                                                                                                  |
| Ē       | + New item<br>+ New auction         | Activity<br>Feb 6 8:22:17 am Whit Hunter bid \$10 on 100 Roses for Valentines Day.                                                                                  | c                                                                                                    |
|         |                                     |                                                                                                    |                                                                                                    |

# This will trigger an email to donors letting them know what item they won and how they can claim it!

| Better World<br>to me = |                                                                                                    | 8:23 AM (2 minutes ago) | ☆ | • | : |
|-------------------------|----------------------------------------------------------------------------------------------------|-------------------------|---|---|---|
|                         | betterworld                                                                                                    |                         |   |   |   |
|                         | Congratulations, Whit!<br>Thank you for supporting Internal Demo, and congratulations on winning the items below.<br>This overview is not a receipt; you will receive a separate receipt email for any charges<br>collected.<br>Click an item name below to go to the Fulfillment Center and arrange for receiving your<br>item. |                         |   |   |   |
|                         | ITEM       YOUR WINNING BID         100 Roses for Valentines Day       \$10         The charge on your credit card statement will be from "BETTERWORLD". View transaction history >                                                                                                    |                         |   |   |   |
|                         | <ul> <li>Fundraising should be free.</li> <li>BetterWorld wants to help nonprofits raise more, and keep all of what they raise! If there's an organization you care about, tell them about us, and let's build a better world together.</li> <li></li></ul>                                                                      |                         |   |   |   |
|                         | BetterWorld<br>109 East Main Street, #206                                                                                                    |                         |   |   |   |

Now you'll see a list of all the winners, with the option to charge their card on file, or

'don't charge yet' which is normally used for cash or checks.

| ъщ | <b>Q</b> Search anything            | 🔎 🔹 Internal Demo ~                                                                                                    |  |
|----|-------------------------------------|----------------------------------------------------------------------------------------------------|--|
|    | DEMO AUCTION<br>View                | Congratulations! Your auction has ended and you are ready to charge the winners' cards. When you click Charge Now, everybody in the Ready to Charge section will be charged. If for some reason you'd like to wait before collecting payment from a particular bidder (perhaps they want to change the credit card they used for a certain bid, or maybe they've already paid in cash), click the Don't Charge Yet button to move them over to that column. |  |
| &  | Overview                            | Ready to charge Don't charge yet                                                                                                    |  |
| 3  | ltems<br>Bids                       | Whit Hunter       Don't charge yet         \$10 IN WINNING BIDS • 1 ITEM WON       If you would like to hold off on charging a winner, click the Don't Charge Yet button next to their name, and they'll be added to this list. The winners in this list won't be charged when you click the Charge now button.                                                                                                    |  |
|    | Outreach<br>Payments<br>Fulfillment |                                                                                                    |  |
| ß  | Settings                            |                                                                                                    |  |
| Ē  | + New auction                       |                                                                                                    |  |
|    |                                     | Once you charge your auction winners, details of the payments captured will appear here.                                                                                                    |  |
|    |                                     | Show 10 - payments                                                                                                    |  |
|    |                                     |                                                                                                    |  |

## I'll click 'charge now".

| Ъш          | <b>Q</b> Search anything | You are about to charge all the winne                                 | ers in the Ready to Charge list.                                                                                                    | . X                                                                                                    |  |  |  |  |  |
|-------------|--------------------------|-----------------------------------------------------------------------|----------------------------------------------------------------------------------------------------|----------------------------------------------------------------------------------------------------|--|--|--|--|--|
| -           | DEMO AUCTION<br>View     | Note that the charge may take up to execute, depending on how many wi | Note that the charge may take up to 20 minutes for our payment processor to execute, depending on how many winners are in your auction. |                                                                                                    |  |  |  |  |  |
| ₽           |                          |                                                                       | Cancel                                                                                                    | Charge winners                                                                                                    |  |  |  |  |  |
| 5           | Overview                 | Ready to charge                                                       | Charge now                                                                                                    | Don't charge yet                                                                                                    |  |  |  |  |  |
| Ø           | Bids<br>Outreach         | Whit Hunter                                                           | Don't charge yet                                                                                                    | If you would like to hold off on charging a winner, click the<br>Don't Charge Yet button next to their name, and they'll be |  |  |  |  |  |
|             | Payments<br>Fulfillment  | STO IN WINNING BIDS + THEM WON                                        |                                                                                                    | added to this list. The winners in this list won't be charged when you click the Charge now button.                         |  |  |  |  |  |
| æ           | Settings                 |                                                                       |                                                                                                    |                                                                                                    |  |  |  |  |  |
| 1<br>1<br>1 | + New auction            |                                                                       |                                                                                                    |                                                                                                    |  |  |  |  |  |

The cards are currently being charged, which takes from a few seconds to a few minutes,

depending on how many charges are being processed.

| bw | <b>Q</b> Search anything    | 📌 🌸 Internal Demo 🗸                                                                                                    |
|----|-----------------------------|----------------------------------------------------------------------------------------------------|
| 61 | <b>DEMO AUCTION</b><br>Wiew | Your selected auction winners are currently being charged.                                                                                    |
| ₿  |                             | This may take several minutes, depending on how many winners you selected for processing.<br>Please refresh the page later for a full report. |
|    | Overview                    |                                                                                                    |
| \$ | Items                       |                                                                                                    |
| A  | Bids                        |                                                                                                    |
| 9  | Outreach                    |                                                                                                    |
|    | Payments                    |                                                                                                    |
|    | Fulfillment                 |                                                                                                    |
| æ  | Settings                    |                                                                                                    |
| Ē  | + New auction               |                                                                                                    |

# Great - the charge was successful! Now we head over to fulfillment to make sure the winner gets their item.

| bω         | <b>Q</b> Search anything    |                             |                |                |                                                         |                      |              | ) Interr        | nal Demo  ~ |
|------------|-----------------------------|-----------------------------|----------------|----------------|---------------------------------------------------------|----------------------|--------------|-----------------|-------------|
| 8          | <b>DEMO AUCTION</b><br>Wiew | Payments processed          |                |                |                                                         |                      |              | Q 🛃             | 2 0         |
| ঌ          |                             | DATE                        | <sup>⊕</sup>   | ¢              | ITEMS                                                   | \$<br>BID ¢<br>TOTAL | FEE OFFSET 🔶 | TOTAL ¢<br>PAID | \$          |
| \$         | Overview<br>Items           | February 6, 2021,<br>9:08am | Whit<br>Hunter | Visa –<br>4997 | <ul> <li>\$100 Roses for<br/>Valentine's Day</li> </ul> | \$10.00              | \$0.00       | \$10.00         | Successful  |
| $\Diamond$ | Bids<br>Outreach            | Show <sup>10</sup> • paymer | its            |                |                                                         |                      | < Pi         | revious 1       | Next >      |
|            | Payments<br>Fulfillment     |                             |                |                |                                                         |                      |              |                 |             |
| æ          | Settings                    |                             |                |                |                                                         |                      |              |                 |             |
| F          | + New auction               |                             |                |                |                                                         |                      |              |                 |             |
|            |                             |                             |                |                |                                                         |                      |              |                 |             |

### Here's an example receipt the

#### winner will receive.

#### We have received your payment

#### Whit,

Congratulations again, and thank you for supporting Internal Demo. We have successfully processed the payments below.

Click an item name to coordinate fulfillment if you haven't already received that item.

| ITEM                | ESTIMATED FMV*       | YOUR WINNING BID |  |  |  |
|---------------------|----------------------|------------------|--|--|--|
| /isa<br>***<br>ixp. | Charlottesville, Vir | ginia 22903 US   |  |  |  |
|                     | BILLING ADDRESS      |                  |  |  |  |

Donation to Internal Demo to offset the card processing fee: \$0.00

#### Total: \$10.00

No other goods or services were provided in exchange for your contribution.

Your contribution may be deductible for tax purposes. You should consult a tax advisor to determine the deductibility of your contribution, although your deduction generally would be limited to the excess of your purchase price for an item over its fair market value.

Better/World, as the administrator of the charity auction, is providing this receipt to you on behalf of Internal Demo.

Someone will be contacting you soon with regard to item fulfillment! Thank you again for your support.

All the best, The BetterWorld Team

(Note: The Tax ID of the organization will also appear here if you add it in the dashboard.)

> \*FMV = Fair Market Value The charge on your credit card statement will be from "BETTERWORLD". View transaction history -

If you head over to fulfillment, you can now connect winners with their items. Click

"Open" to access the fulfillment center.

| Ъш         | <b>Q</b> Search anything    | 🙏 💿 Internal Demo                                                                                                    | 2 |
|------------|-----------------------------|----------------------------------------------------------------------------------------------------|---|
| •          | <b>DEMO AUCTION</b><br>View | CONNECT WITH WINNERS ISSUE REPORTS FULFILLMENT & SHIPPING SETTINGS                                                                                                    |   |
| ঌ          | Overview                    | connect with winners<br>ongratulations! Now that your auction has ended, it's time to make sure each winner receives their items.                                                                                        |   |
| (5)        | ltems<br>Bids               | ne simplest way is to use our Fulfillment Center. Each item has a dedicated Fulfillment Center page, where you can have a conversation with the winner and keep track of whether that item has been shipped or received. |   |
| $\Diamond$ | Outreach                    | All items                                                                                                    |   |
|            | Payments Fulfillment        | TEM + WINNER + BID + SHIPPING ADDRESS + EMAIL ADDRESS + STATUS + FULFILLMENT CENTER ACTIONS                                                                                                    | s |
| æ          | Settings                    | 100 Roses for Valentines Day Whit Hunter \$10 Charlottesville, Virginia 22903 US Pending Open > ••••                                                                                                    |   |
| Ē          | + New auction               | 10 -     items     1     Next 2                                                                                                    | , |

# Back to the donor, who just received this email. They'll click the link and be directed to the fulfillment center.

| Better World<br>to me 👻 |                                                                                                    | 8:23 AM (2 minutes ago) | ♠ : |
|-------------------------|----------------------------------------------------------------------------------------------------|-------------------------|-----|
|                         | betterworld                                                                                                    |                         |     |
|                         | Congratulations, Whit!<br>Thank you for supporting Internal Demo, and congratulations on winning the items below.<br>This overview is not a receipt; you will receive a separate receipt email for any charges<br>collected.<br>Click an item name below to go to the Fulfillment Center and arrange for receiving your<br>item. |                         |     |
|                         | ITEM YOUR WINNING BID 100 Roses for Valentines Day \$10                                                                                                    |                         |     |
|                         | The charge on your credit card statement will be from "BETTERWORLD". View transaction history > Fundraising should be free. BetterWorld wants to help nonprofits raise more, and keep all of what they raise! If there's                                                                                                    |                         |     |
|                         | an organization you care about, tell them about us, and let's build a better world together.    BetterWorld  109 East Main Street, #206  Chardeterselle VA 20002                                                                                                    |                         |     |

From there, they can select how they would like to receive their item.

| betterworld                                                                                         |                                                                                    |                                                                                                    |  |  |
|----------------------------------------------------------------------------------------------------|------------------------------------------------------------------------------------|----------------------------------------------------------------------------------------------------|--|--|
|                                                                                                    |                                                                                    |                                                                                                    |  |  |
| PAYMENT STATUS<br>Paid                                                                              | FULFILLMENT STATUS<br>Waiting on you to choose how you'd<br>like to get your item. | Internal Demo                                                                                                    |  |  |
| DELIVERY METHOD<br>How would you like to get your item?<br>I will pick it up Please<br>Get in touch | ship (\$5) Other                                                                   | The second second |  |  |
| Enter a message                                                                                     |                                                                                    | <b>Winner</b><br>Whit Hunter                                                                                                    |  |  |
|                                                                                                    | Send message                                                                       | Charlottesville, Virginia 22903<br>US                                                                                                    |  |  |
| Having probler                                                                                      | ns? File a report                                                                  | Fulfillment info<br>A member of our team will be in touch to<br>coordinate details. If the item requires<br>shipping, additional shipping costs will<br>apply.                                                                                                    |  |  |
|                                                                                                    |                                                                                    |                                                                                                    |  |  |

If you added shipping as an option, they can make an additional donation to cover shipping.

|                                                                              | betterworld                         |                                                                                                    |
|------------------------------------------------------------------------------|-------------------------------------|----------------------------------------------------------------------------------------------------|
|                                                                              |                                     |                                                                                                    |
| PAYMENT STATUS                                                               | FULFILLMENT STATUS                  |                                                                                                    |
| Palu                                                                         | waiting on you to pay for shipping. |                                                                                                    |
| DELIVERY METHOD<br>How would you like to get your item?<br>I will pick it up | e ship (\$5) Other                  |                                                                                                    |
| SHIPPING AND HANDLING                                                        |                                     | 100 Roses for Valentines Day                                                                                                    |
| Shipping and handling fee: \$5                                               |                                     | <b>Winner</b><br>Whit Hunter                                                                                                    |
| Visa ending in , expiring on 1                                               |                                     | Charlottesville, Virginia 22903                                                                                                    |
| + Add a new payment method                                                   |                                     | US                                                                                                    |
|                                                                              | Рау                                 | Fulfillment info                                                                                                    |
| Get in touch                                                                 |                                     | A member of our team will be in touch to<br>coordinate details. If the item requires<br>shipping, additional shipping costs will<br>apply. |
| Enter a message                                                              |                                     |                                                                                                    |
|                                                                              | Send message                        | bw                                                                                                    |

Let's say they selected "Other" – a friend will pick up their item, and they let you know this in the chat box below.

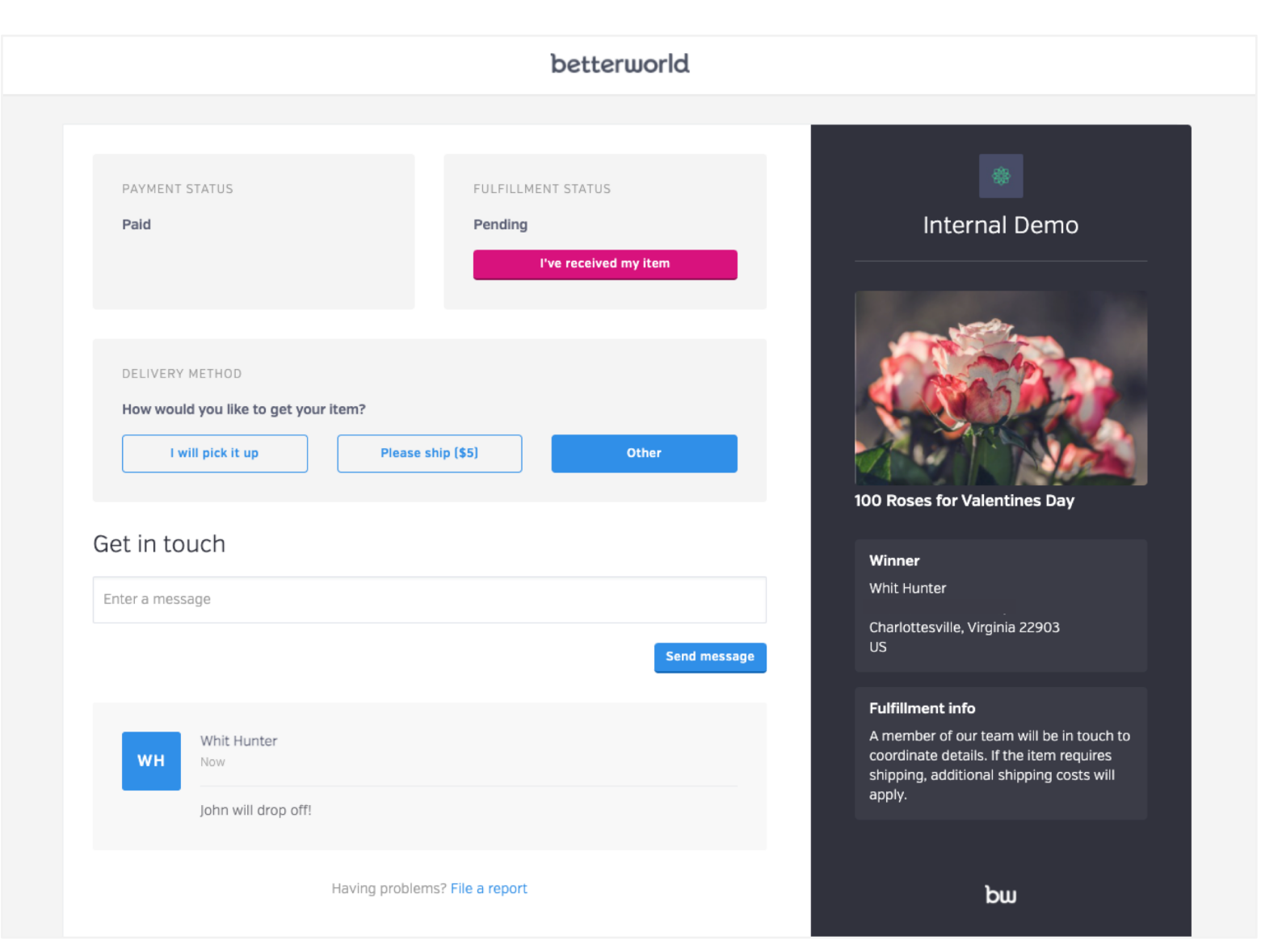

#### You'll get a notification that the winner has selected their fulfillment preference, and

you're all set. You can communicate further with the chat box below too!

|                                                                                                 | betteru                                                                                              | uorld                                                                                                    |
|-------------------------------------------------------------------------------------------------|----------------------------------------------------------------------------------------------------|----------------------------------------------------------------------------------------------------|
| Welcome to the Demo Auction ful<br>conversation page for 100 Roses i<br>switch to another item: | Ifillment center! You are viewing the fulfillment<br>for Valentines Day. Use the dropdown to quickly | 100 Roses for Valentines Day                                                                                           |
|                                                                                                 |                                                                                                    |                                                                                                    |
| PAYMENT STATUS<br><b>Paid</b>                                                                   | FULFILLMENT STATUS Pending They've received t                                                        | Internal Demo                                                                                                    |
| DELIVERY METHOD<br>The winner has chosen to di                                                  | scuss fulfillment options below via messages.                                                        |                                                                                                    |
| Get in touch                                                                                    |                                                                                                    | 100 Roses for Valentines Day                                                                                           |
|                                                                                                 |                                                                                                    | Winner<br>Whit Hunter<br>Charlottesville, Virginia 22903<br>US                                                         |
| Whit Hunter<br>WH February 6, 2021 8:                                                           | 31am                                                                                                 | <b>Fulfillment info</b><br>A member of our team will be in touch to<br>coordinate details. If the <u>item requires</u> |

## ENDING THE AUCTION

betterworld